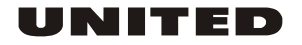

## Kasutusjuhend Kõrglahutusega digiboks

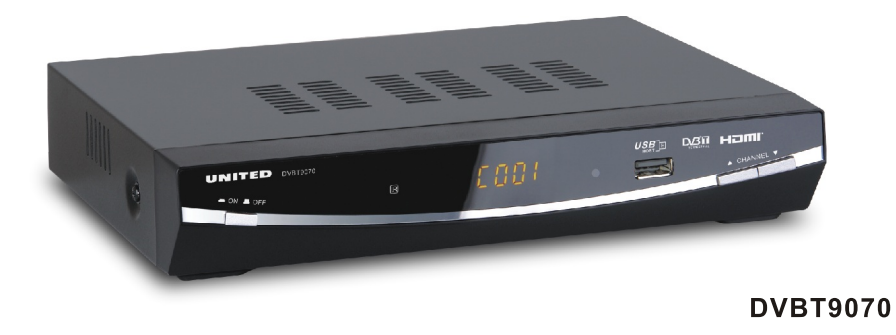

Lugege see kasutusjuhend hoolikalt läbi toote nõuetekohase kasutamise tagamiseks. Hoidke kasutusjuhend tuleviku tarvis alles.

 $\nabla$ 

 $\overline{}$ 

Tähtsad ohutusjuhised 1. Lugege kasutusjuhend läbi.

2. Hoidke kasutusjuhend alles.

3. Pöörake tähelepanu kõikidele hoiatustele.

4. Järgige kõiki juhiseid.

5. Seadet ei tohi kasutada vee lähedal.

6. Puhastada tohib ainult kuiva riidega.

7. Ärge õhuavasid kinni katke. Paigaldage vastavalt juhistele.

 Ärge paigutage seadet soojusallikate nagu radiaator, soojussalvesti või ahi ega muu seadme (kaasa arvatud võimendi) lähedale.

 Ärge rikkuge toitejuhtme polariseeritud pistiku ohutusfunktsiooni. Kui pistik ei sobi pistikupessa, siis konsulteerige elektrikuga iganenud pistikupesa asendamiseks.

10. Kaitske toitejuhet peale astumise ja pigistamise eest ning seda eriti pistiku ja pistikupesa juures ning seadmest väljumise kohas.

11. Kasutada tohib ainult tootja täpsustatud lisasid/tarvikuid.

12. Ühendage seade elektrivõrgust lahti äikese ajal ja kui te seda kaua aega ei kasuta.

13. Kõik hooldustööd tuleb lasta teha kvalfiitseeritud hooldustehnikutel. Seade vajab hooldust, kui on saanud kahjustada (näiteks toitejuhe või pistik on kahjustatud, seadmesse on sattunud vedelikku või kukkunud mõni ese, seade on olnud vihma või niiskuse käes, seade ei tööta nõuetekohaselt või on maha kukkunud).

14. Toitejuhtme pistikut kasutatakse seadme elektrivõrgust lahtiühendamise seadisena. Pistik peab olema kergesti ligipääsetav.

15. Seadme ventilatsiooni ei tohi takistada õhuavasid esemetega nagu ajaleht, laudlina, kardin vms kinni kattes

16. Seadmele ei tohi asetada lahtise leegi allikaid nagu põlev küünal.

17. Patareid tuleb kõrvaldada keskkonnaohutult.

18. See seade on ettenähtud kasutamiseks mõõdukas kliimas. HOIATUS! Tule- ja elektrilöögiohu vähendamiseks kaitske seda seadet vihma ja niiskuse eest.

HOIATUS! Kaitske patareisid liigse kuumuse nagu otsene päikesepaiste, tuli jms eest.

See sümbol juhib kasutaja tähelepanu sellele, et seadmes kasutatakse elektrilöögiohtu põhjustavat ohtlikku pinget.

See sümbol juhib kasutaja tähelepanu sellele, et seadme komplekti kuuluvad tähtsad kasutus- ja hooldusjuhised.

#### ETTEVAATUST!

Sisukord

Elektrostaatilise lahenduse mõjul võib seadme töös esineda talitlushäireid. Kasutaja peab seadme sel juhul lähtestama.

| 1                                                                                         |
|-------------------------------------------------------------------------------------------|
| 1. Esipaneel                                                                              |
| 2. Tagapaneel                                                                             |
| Esi- ja tagapaneel                                                                        |
| 1 RF IN : Ühendage sellesse pessa välisantenn.                                            |
| 2 RF LOOP THROUGH: Selle pesa kaudu saab saata raadiosagedussignaali otse (möödaviik)     |
| telerisse voi monda muusse videosusteemi.                                                 |
| 3 COAXIAL: Uhendage selle pesaga ruumihelisusteemi koaksiaalpesa.                         |
| 4 VCR SCART: Uhendage selle pesaga DVD seade voi moni muu videosüsteem.                   |
| 5 TV SCART: Uhendage selle pesaga teler                                                   |
| 6 HDMI OUT Uhendage selle pesaga HDMI-sisendiga seade.                                    |
| 7 MAINS CABLE: Uhendage sellesse pessa seadme toitejuhe.                                  |
| Esi- ja tagapaneel 1                                                                      |
| Kaugjuhtimispult                                                                          |
| Ühendused                                                                                 |
| Esmakordne paigaldamine                                                                   |
| Rikkeotsing                                                                               |
| Tehnilised andmed                                                                         |
| 1 TOITENUPP: Vajutage seda nuppu seadme sisse- ja väljalülitamiseks.                      |
| 2 KAUGJUHTIMISSIGNAALI ANDUR: Kasutatakse kaugjuhtimispuldilt signaali vastuvõtmiseks.    |
| 3                                                                                         |
| 4 OOTEOLEKU TÄHIS: See näitab digiboksi olekut. LED muutub punaseks, kui digiboks lülitub |
| ooteolekusse.                                                                             |
| 5 USB:                                                                                    |
| 6 KANAL ÜLES/ALLA: kanalite vahetamiseks ilma kaugiuhtimispulti kasutamata.               |
| LED-NÄIDIK: Kanalinumbri näitamiseks.                                                     |
| Andmesisend USB-mäluseadmetelt.                                                           |
|                                                                                           |

3456

 $\Psi$ 

| 2<br>Patareide sisestamine                                                                                                    | 3<br>Esmakordae paigaldamine                                                                                                    |
|----------------------------------------------------------------------------------------------------|----------------------------------------------------------------------------------------------------|
| Eemaldage patareikate ja sisestage kaks AAA-suurusega patareid pessa.<br>Skeem patareipesas näitab, kuidas patareid nõuetekopaselt sisestada                                                                             | (1) Valige [OSD Language] ja vajutage PAREMALE/VASAKULE nuppe ekraanikuvade keele<br>valimiseks                                                                                                    |
| Auguintinisput<br>Auguintinisput<br>AVAGE                                                                                                    | (2) Valige [Country] ja vajutage PAREMALE/VASAKULE nuppe asukohamaa valimiseks. (3) Valige [Channel Search] ja vajutage nuppu PAREMALE või OK kanalite automaatotsingu alustamiseks                                                                                                    |
| 1. Avage kate. 2. Sisestage patareid. 3. Sulgege kate.<br>Kaugjuntimispuldi kasutamine<br>Suunake kaugjuntimispult kasutamiseks digiboksi esiküljele.                                                                    | (4) Kui kanalite häälestamine löpeb, siis olete valmis telerit vaatama. Pärast kõikide juhtmest<br>nõuetekohast ühendamist lulitage teler sisse ja hoolitsege, et vastuvõig on elektrivõrku ühendatud.<br>Vajutage toitenuppu vastuvõtja sisselülitamiseks. Kui kasutate vastuvõijat esmakordselt või olete   |
| Kaugjuhtimispuldi tööulatuseks on 7 m digiboksi esiküljest kuni 60-kraadise nurga all.<br>Pult ei tööta, kui digiboksi ja puldi vahel on takistus.                                                                       | selle lähtestanud tehasesätetele, siis ilmub teleriekraanile põhimenüü.<br>Põhitoimingud                                                                                                    |
| Päikesevalgus ja muu väga ere valgus vähendab kaugjuhtimispuldi tundlikkust.<br>Kaugjuhtimispult<br>1. MUTE: Heliväljundi ajutine katkestamine ja taastamine.                                                            | (1) Programminatussatueo<br>Menüü avamiseks vajutage nuppu MENU ja valige [Program]. Menüüs olevate valikuvõimalustega<br>saab reguleerida programmihaldussätteid. Valige soovitud valikuvõimalus ja vajutage nuppu OK<br>või PAREMALE valitud sätte reguleerimiseks. Valutage nuppu EXIT menüü sulueemiseks. |
| <ol> <li>INFO: Kanali kohta lisainto kuvamine.</li> <li>TTX: Teletskiinto kuvamine.</li> <li>DTV/VCR: Digitelevisiooni režiimis DTV seadme videomaki sisendile VCR lülitamine. VCR-</li> </ol>                           | Ühendused<br>Ettevaatusti Kontrollige, et kasutuskoha elektrivõrgu pinge vastab vastuvõtja tööpingele.<br>Ettevistögohu vältimiseks ei tohi vastuvõtja katte- ega tagapaneeli avada.                                                                                                    |
| rezimis seadme DI V-rezimi luitamine.<br>5. SUBTTLE: Subtitite Keele valimine.<br>6. EXIT: Aktiivsest menüüst väljumine või eelmisesse menüüsse naasmine.<br>7. OK: Breachea või viiku kingitamine. Keentlevedi avemine. | Märkus: Kui ühendate vastuvõija muu seadmega nagu teler, videomakk või võimendi, siis lugege<br>kindlasti ka ühendatava seadme kasutusjuhendit. Enne ühendamist tuleb kõik seadmed<br>elektrivõrgust lahti ühendada.                                                                                          |
| 7. OK. Stesstose voi valuk Alimitanine, Karalioend avanine,<br>8. PAREMALE / VASAKLE: Menüides navigeerinne.<br>Heltugevuse suurendamine või vähendamine.                                                                | TELER<br>BASSID KÕRGED HELID KAJA<br>ALLA ÜLES                                                                                                    |
| <ol> <li>TOTACIO: referioritissioonii radiotorikistooniie ja vastupio ruitunine.</li> <li>RECALL:</li> <li>GOTO: Andmekandja esitusaja valimine.</li> </ol>                                                              | HELITUGEVUS<br>SISENDI VALIK<br>MÖÖDAVIIK PRO LOGIC 3 STEREOREŽIIM TEST KANAL KARAOKE HELIVÄLJUNDI                                                                                                    |
| 12. PREV: Andmekandja esitamisel vahelejätmisega eelmisele rajale liikumine ja digitelevisiooni<br>vaatamisel vahelejätmisega eelmisele kanalile liikumine.                                                              | KATKESTAMINE<br>VÅLJUMINE<br>TOUDE                                                                                                    |
| 13. NEX 1: Anomekanoja esitamisei vaneejaamisega jarginisele rajate liikumine ja digitetevisiooni vaatamisel vahelejätmisega järgmisele kanalile liikumine. 14. REPEAT: Korduvesituse režiimi sisse- ja väljalülitamine. | 1 MIKROFON 2 1 MIKROFON HELITUGEVUS 2<br>MIKROFON                                                                                                    |
| 15. STOP: Andmekandja esituse seiskamine.<br>16. STANDBY:                                                                                                    | Koaksiaal<br>Teleantenn                                                                                                    |
| <ol> <li>LPG: (Elektrooniline telekava) Avab telekava.</li> <li>AUDIO: Audiokeele või audiorežiimi valimine.</li> <li>ÜLES / ALLA: Menüüdes navigeerimine, Järgmise või eelmise kanali valimine.</li> </ol>              | Videomakk<br>Digitaalvõimendi                                                                                                    |
| 20. MENU: Põhimenüü avamine.<br>21. FAVOURITE: Lemmikkanalite menüü avamine.<br>22. 0-9 (Numbrinupud): Kanali või sätte valimine.                                                                                        |                                                                                                    |
| <ol> <li>FWD: Andmekandja esitamisel edasisuunas otsimine.</li> <li>FRU: Andmekandja esitamisel tagasisuunas otsimine.</li> <li>FLAY: Andmekandja esitusa ajustamine või läikamine.</li> </ol>                           |                                                                                                    |
| 26. PAUSE: Andmekandja esituse ajutine katkestamine.<br>27. VÄRVILISED NUPUD:                                                                                                    |                                                                                                    |
| Name viimau vaadaudu kanaii vainei luitumine.<br>Seadme töröežiimi või oetoelekusse luitimine.<br>Muu funktsiooni kasutamine tekstikuval.                                                                                |                                                                                                    |
|                                                                                                    |                                                                                                    |

(2) Programmi muutmine

Δ

Programmidega seotud võimaluste (lukustamine, vahelejätmine, lemmikprogramm, teisaldamine ja kustutamine) kasutamiseks on vaja avada programmi muutmise menüü. Sellele menüüle juurdepääsu saamiseks on vaja sisestada parool. Sisestage vaikeparool '00000'.

Tele- või raadioprogrammi teisaldamine

1. Valige soovitud programm ja vajutage PUNAST nuppu. Ilmub teisaldamissümbol.

2. Vajutage programmi teisaldamiseks ÜLES/ALLA nuppe

3. Vajutage kinnituseks nuppu OK.

4. Teiste kanalite teisaldamiseks korrake eespool kirjeldatud toiminguid.

Programmi lukustamine

Saate valitud programmi lukustada, et takistada selle vaatamist.

Tele- või raadioprogrammi lukustamine:

1. Valige soovitud programm ja vajutage KOLLAST nuppu. Ilmub lukusümbol. Programm on nüüd lukustatud.

2. Korrake eelmist toimingut teiste programmide valimiseks.

3. Vajutage nuppu EXIT kinnituseks ja menüü sulgemiseks.

Vajutage KOLLAST nuppu lukustuse tühistamiseks.

5. Lukustatud programmi vaatamiseks tuleb sisestada vaikeparool '000000' või viimati seadistatud parool.

(3) EPG (Elektrooniline telekava)

EPG on ekraanile ilmuv telekava, mis sisaldab iga häälestatud kanali seitsme päeva programmi. Vajutage elektroonilise telekava avamiseks kaugjuhtimispuldil nuppu EPG.

Soovitud programmi saab valida ÜLES/ALLA nuppudega. Kui info on ühest leheküljest pikem, siis vajutage SINIST nuppu järgmise lehekülje vaatamiseks või KOLLAST nuppu eelmise lehekülje vaatamiseks.

(4) Sortimine

Saate kanaleid sortida järgmiselt:

[LCN] – Kanalite sortimine kasvavas järjekorras.

[Name] – Kanalite sortimine tähestikulises järjekorras.

[Service ID] – Kanalite sortimine jaama järgi.

(5) LCN (Loogiline kanali number)

Lülitage LCN sisse või välja.

Lemmikprogrammiks määramine

Saate luua lemmikprogrammide loendi. Pärast seda on lemmikprogramme lihtne valida.

Tele- või raadioprogrammi lemmikuks seadmine:

1. Valige soovitud programm ja vajutage nuppu FAVOURITE.

Ilmub südamesümbol ja programm on märgitatud lemmikprogrammina.

2. Korrake eelmist toimingut teiste lemmikprogrammide valimiseks.

 Vajutage nuppu EXIT kinnituseks ja menüü sulgemiseks. Tele- või raadiprogrammi kustutamine lemmikprogrammide hulgast:

Valige südamesümboliga kanal ja vajutage kaugjuhtimispuldil nuppu FAVOURITE. Lemmikorogrammi vaatamine

1. Vajutage nuppu FAVOURITE. Ilmub lemmikprogrammide menüü.

2. Vajutage lemmikprogrammide valimiseks ÜLES/ALLA nuppe.

3. Vajutage lemmikprogrammi valimiseks nuppu OK.

Tele- või raadioprogrammi kustutamine

1. Valige soovitud programm ja vajutage SINIST nuppu.

Imub teade. Vajutage nuppu OK programmi kustutamiseks.

2. Korrake eelmist toimingut teiste programmide kustutamiseks.

Tele- või raadioprogrammi vahelejätmine

1. Valige vahelejäetav programm ja vajutage ROHELIST nuppu.

Imub vahelejätmissümbol. Programm on vahelejäetavana märgistatud.

2. Korrake eelmist toimingut teiste programmide valimiseks.

3. Vajutage nuppu EXIT kinnituseks ja menüü sulgemiseks.

Tele- või raadioprogrammi vahelejätmise tühistamine:

Valige vahelejätmissümboliga programm ja vajutage ROHELIST nuppu.

5

(1). Aspect Ratio ehk kuvasuhe

(2) Resolution ehk eraldusvõime

(3). TV format ehk televorming

(4). Video output ehk videoväljund

Peate valima kuvavorminguks sätte 4:3 PanScan (pidevvalikuga ahendus), 4:3 Letter Box

(ribapilt),16:9 Full Screen (täisekraan) või Auto (automaatne).

Muutke sätet, kui pilt ei ilmu nõuetekohaselt. See säte peaks vastama HDMI enimlevinud sättele.

[480i]: NTSC süsteemiga telerile

[480P]: NTSC-süsteemiga telerile.

[576i] PAL-süsteemiga telerile.

[576P]: PAL-süsteemiga telerile.

[720P]: NTSC- või PAL-süsteemiga telerile.

[1080]: NTSC- või PAL-süsteemiga telerile.

Muutke sätteid, kui pilt ei ilmu nõuetekohaselt.

See peaks vastama enimlevinud sättele telerite jaoks teie riigis.

[NTSC]: NTSC-süsteemiga telerile.

[PAL]: PAL-süsteemiga telerile.

[CVBS]: CVBS-väljund

[RGB]: RGB väljund

(6) Video Setting ehk videosäte

Menüü avamiseks vajutage nuppu MENU ja valige [Picture]. Menüü sisaldab valikuvõimalusi videosätete reguleerimiseks. Valige soovitud valikuvõimalus ÜLES/ALLA nuppudega ja vajutage PAREMALE/VASAKULE nuppe sätte reguleerimiseks. Vajutage nuppu EXIT menüü sulgemiseks. 1. Auto Search ehk automaatolsino

Kõikide kanalite automaatselt otsimine ja installimine. Selle valikuvõimalusega kirjutatakse üle kõik eelseadistatud kanalid.

1. Valige [Auto Search] ja vajutage nuppu OK või PAREMALE kanaliotsingu alustamiseks.

2. Kanaliotsingu tühistamiseks vajutage nuppu EXIT.

2. Manual Search ehk käsitsiotsing

Uute kanalite käsitsi installimine. Šee valikuvõimalus lisab uued kanalid ilma olemasolevat kanaliloendit muutmata.

Valige [Manual Search] ja vajutage siis nuppu OK või PAREMALE. Ilmub kanaliotsingu kuva.
 Channel Search ehk kanaliotsing

ja M

 $\rightarrow$ 

SC

......

väljumiseks M

Menüü avamiseks vajutage nuppu MENU ja valige [Search Channel]. Menüü sisaldab valikuvõimalusi kanaliotsingu sätete reguleerimiseks.

Valige soovitud valikuvõimalus ja vajutage PAREMALE/VASAKULE nuppe sätte reguleerimiseks. Vajutage nuppu EXIT menüü sulgemiseks.

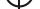

#### 6

 Vajutage PAREMALE/VASAKULE nuppe kanali sageduse valimiseks. Lülitage antenn sisse, kui übendatud on väline aktiivantenn.

(8) Time Setting ehk ajasäte

M, siis M

Vajutage ÜLES/ALLA, et s

s.

Vajutage nuppu OK kanaliotsingu alustamiseks.

Kanali leidmisel see salvestatakse ja lisatakse kanaliloendisse. Kui kanaleid ei leidu, siis sulgege menüü.

(3) Country ehk asukohamaa

Valige oma asukohamaa.

(4) Antenna power ehk antennitoide

Menüü avamiseks vajutage nuppu MENU ja valige [Time]. Menüü sisaldab valikuvõimalusi ajasätete reguleerimiseks

Valige soovitud valikuvõimalus ja vajutage PAREMALE/VASAKULE nuppe sätte reguleerimiseks. Vajutage nuppu EXIT menüü sulgemiseks.

(1) Time offset ehk ajanihe

(2) Country Region ehk riigi piirkond

Valige riigi piirkond, kui [Time Offset] on seatud sättele Auto (automaatne).

Menüü avamiseks vajutage nuppu MENU ja valige [Option]. Menüü sisaldab valikuvõimalusi, et reguleerida

Valige soovitud valikuvõimalus ja vajutage sätte reguleerimiseks.

Vajutage nuppu EXIT menüü sulgemiseks.

Valige Auto (automaatne) või Manual (käsitsi) erinevuse reguleerimiseks võrreldes Greenwichi ajaga.

(3) Time Zone ehk ajatsoon

Valige ajatsooni nihe, kui [Time Offset] on seatud sättele Manual (käsitsi).

(3) Sleep ehk unetaimer

Sätte Off (väljas) valimisel see funktsioon ei tööta. Sätte On (sees) valimisel ilmub valitud aja möödudes seadme väljalülitumisteade.

See teade ilmub hoolimata sellest, mis toimingut te seadmel parajasti teete. Automaatse väljalülitumise aja saab seada vahemikust 0-12 tundi.

Standardseks sätteks on 3 tundi.

Vajutage nuppu STANDBY seadme sisselülitamiseks, kui see on unetaimeri või automaatse väljalülitumisfunktsiooniga välja lülitunud.

(9) Option ehk valikuvõimalus

Мjа

OSD Language (ekraanikuvade keel), Subtitle Language (subtiitrite keel), Audio Language (audiokeel)

PAREMALE/VASAKULE

väljumiseks M

(1). OSD Language ehk ekraanikuvade keel

(2). Audio Language ehk audiokeel

(3). Subtitle Language ehk subtiitrite keel

(4). Digital Audio ehk digitaalaudio

Menüü avamiseks vajutage nuppu MENU ja valige [System]. Menüü sisaldab valikuvõimalusi süsteemisätete reguleerimiseks. Valige soovitud valikuvõimatus ja vajutage PAREMALE/VASAKULE nuppe sätte reguleerimiseks. Vajutage nuppu EXIT menü sulgemiseks. Valige ekraanikuvade keel. Valige eelistatud audiokeel telekanalite vaatamiseks. Kui valitud keel ei ole kasutatav, siis kasutatakse programmi vaikekeelt. Valige eelistatud subiitrite keel. Valige eelistatud subiitrite keel. Valige digtaakse audioväljundi režiim (10) System Setting ehk süsteemisäte M ja Vajutage ÜLES/ALLA nuppe, et s

(1) Parental Guidance ehk vanemiki järelevalve Saate piirata juurdepääsu lastele sobimatutele kanalitele. Kanali lukustamiseks tuleb sisestada vaikeparool 900000 või se seatud parool.

#### (2) Set Password ehk parooli seadmine

Lukustatud programmide halduseks parcoli seadmine või muutmine. Sisestage oma vana parcol või vaikeparcol '000000'. Seejärel palutakse sisestada uus parcol. Sisestage uus parcol kinnituseks veel kord. Päraat kinnitamist vajutage nuppu EXIT menüb sudgemiseks.

(3) Restore Factory Default ehk tehasesätetele lähtestamine

Digiboksi tehasesätetele lähtestamiseks.

Valige põhimenüüs [Restore Factory Default] ja vajutage nuppu OK või PAREMALE. Sisestage oma parod või valkeparool '000000' ning vajutage kinnituseks nuppu OK. Tehasesätetele lähtestamisel kustutatakse kõik eelseaud kanalid ia sätted.

(4) Information ehk info

Info vaatamiseks mudeli, riist- ja tarkvara kohta.

(5) Software update ehk tarkvara värskendamine

Sätte 'ON ' valimisel püüab seade leida uut levitatavat tarkvara vastavalt teie poolt algusaja funktsiooniga ' Start time ' valitud eelistatud ajale.

(11)USB

Menüü avamiseks vajutage nuppu MENU ja valīge [USB], Menüü sisaldab valikuvõimalusi muusika- ja totofailide esitamiseks. Sele seadmega saab esitada MP3-, WMA-, JPEG- ja BMPfaile. Seadmega saab kasutada ainult FAT ja FAT32 failisüsteemiga USB-seadmeid. See ei toeta NTFS-failisüsteemi.

(1)Multimedia ehk multimeedium: Kui seadmega ei ole USB-seadet ühendatud, siis ilmub vastav hoiatav teade "No USB Device is Found". Kui USB-seade on ühendatud, siis saab selles menüüs valida, kas soovite esitada muusikat või fotosid ning seejärel nuppu OK vajutades lülituda faile sirvima ja esitamiseks faile valima.

7

#### (2)Photo configure ehk foto konfigureerimine:

-Slide Time ehk slaidiaeg: slaidiseansi intervalli reguleerimine vahemikus 1–8 sekundit. -Slide Mode ehk slaidirežiim: slaidiseansi efekti valimine režiimide 0–59 hulgast või juhuesitus. -Aspect Ratio ehk kuvasuhe: Säte Keep kuvab pilti originaalkuvasuhtega, säte Discard kuvab pilti täisekraanirežiimis.

(3) Movie Configure ehk filmi konfigureerimine - Aspect Ratio ehk kuvasuhe: [Keep]: Filmi esitamine originaalkuvasuhtega. [Discard]: Filmi esitamine täisekraanisuuruses.

Subtitle Specific ehk subtiitrite suurus:
 [Small]: Subtiitrite väikselt kuvamine.
 [Normal]: Subtiitrite tavalises suuruses kuvamine.
 [Big]: Subtiitrite suurelt kuvamine.

- Subtilte BG ehk subtiirite taust: [White]: Subtiirite valgel taustal kuvamine. [Transparent]: Subtiirite läbipaistval taustal kuvamine. [Grey]: Subtiirite hallil taustal kuvamine. [Vellowgreen]: Subtiirite kollaroheisel taustal kuvamine.

- Subtitle Font Color ehk subtitrite värv: [Red]: Subtitrite punaselt kuvamine. [Blue]: Subtitrite siniselt kuvamine. [Green]: Subtitrite roheliselt kuvamine.

#### Märkus:

 Tootja ei saa tagada ühilduvust (talitlust ja/või toidet) kõikide USB-massmäluseadmetega. Tootja ei ole vastutav võimaliku andmekao eest selle seadmega ühendamisel.

-Suure andmehulga puhul kulub süsteemil USB-seadme sisu lugemiseks rohkem aega. - Seade ei pruugi suuta kõiki USB-seadmeid nõuetekohaselt tuvastada.

-Ka kõiki toetatud vormingus faile ei pruugi olla võimalik esitada või kuvada nende sisu tõttu.

 $\overline{}$ 

Tehnilised andmed Bikkeotsing Videodekoodri vorming MPEG4 AVC/H.264 HP@L4 MPEG2 MP@ML.HL Väliundvorming 576P , 720P, 1080i, 4:3 ja 16:9 Väljundpesa HDMI, 2x SCART Audiodekoodri vorming MPEG-1 (laver1&2) Audiovaliund Digitaalaudio: S/PDIF Toitepinge 100~240 V~ 50/60 Hz Võimsus Kuni 8 W Element Alamelement Parameeter Tuuneri sisendsagedus 170~230 MHz 470~860MHz Raadiosagedussisendi tase -25~-82 dBm Vahesageduse ribalaius 7 MHz ja 8 MHz Modulatsioon QPSK.16QAM.64QAM Pilt hangub äkki või ekraanil on mosaiikpilt. Probleem Võimalikud põhiused Abinõud Puudub pilt. Toiteiuhe on ühendamata. Ühendage toiteiuhe. Seade on sisse lülitamata. Lülitage seade sisse. Ekraanil on Puudub signaal. DVB-T kaabel on ühendamata, Ühendage DVB-T kaabel. Vale säte. Seadistage sobiv parameeter. Kõlarist ei kosta heli. Audioiuhe on ühendamata või valesti ühendatud. Ühendage audiojuhe nõuetekohaselt. Heliväljund on ajutiselt katkestatud. Reguleerige helitugevus soovitud tasemele. Vale helirada. Proovige kasutada muud helirada. Kostavad ainult helid, pilt ei ilmu ekraanile. AV-juhe on ühendamata või valesti ühendatud. Ühendage audioiuhe nõuetekohaselt. Tegemist on raadioprogrammiga. Vajutage nuppu <TV/RADIO> telerirežiimi lülitumiseks. Kaugiuhtimispult ei tööta. Patareid on tühjaks saanud. Asendage patareid. Te ei suunanud kaugiuhtimispulti seadme esipaneelile või kasutasite seda seadmest liiga kaugelt. Suunake kaugjuhtimispult otse seadme esipaneelile või liikuge seadmele lähemale. Signaal on liiga nõrk. Võimendage signaali.

# UNITED

## User Manual High Definition Digital Set Top Box

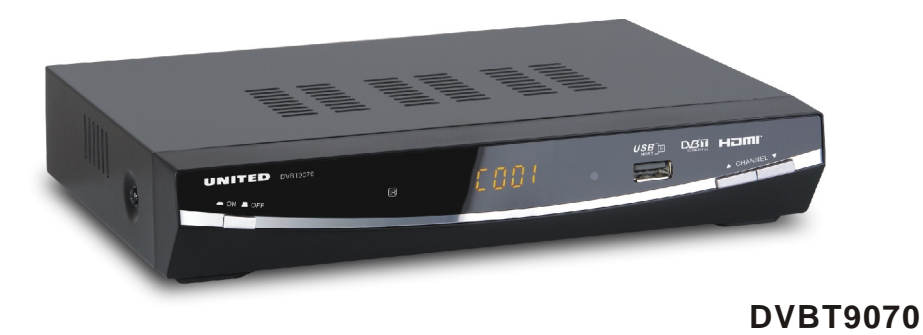

Please read this User Manual carefully to ensure proper use of this product and keep this manual for future reference.

 $\nabla$ 

 $\overline{}$ 

## **Important Safety Instructions**

- 1) Read these instructions.
- 2) Keep these instructions.
- 3) Heed all warnings.
- 4) Follow all instructions.
- 5) Do not use this apparatus near water.
- 6) Clean only with dry cloth.
- Do notblock any ventilation openings, install in accordance with the instructions.
- Do not installnear any heat sourcessuch as radiations, heatregisters, stoves, or other apparatus (including amplifiers) that produce heat.
- 9) Do notdefeat the safety purpose of the polarized plug. If the provided plug does not fit into your outlet, consult an electrician for replacement of the obsolete outlet.
- Protected the power cord from being walked on or pinched particularly at plugs, convenience receptacles, and the point where they exit from the apparatus.
- 11) Only use attachments/accessories specified by the manufacturer.
- 12) Unplug this apparatus during lighting storms or when unused for long periods of time.
- 13) Refer all servicing to qualified service personnel. Servicing is required when the apparatus has been damaged inany way, such as powersupply cord orplug is damaged, liquidhas been spilled orobjects have fallen into the apparatus, the apparatus has been exposed to rain or moisture, does notoperate normally, or has been dropped.
- 14) Mains plug isused as the disconnectdevice, the disconnect device shall remain readily operable.
- 15) The ventilation should not be impeded by covering the ventilation openings with items, such as newspapers, table-cloth, curtains, etc.
- No naked flame sources, such as lighted candles, should be placed on the apparatus.
- Attention should be drawn to the environmental aspects of battery disposal.
- 18) The use of apparatus in moderate climate.

WARNING: To reduce the risk of fire or electric shock, do not expose this apparatus torain or moisture.

WARNING: The batteries shall not be exposed to excessive heatsuch as sunshine, fire or the like.

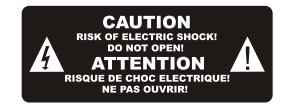

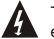

The symbol indicates that dangerous voltages constituting a risk of electric shock are present within this unit.

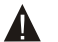

The symbol indicates that there are important operating and maintenance instructions in the literature accompanying this unit.

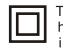

This symbol indicates that this product incorporates double insulation between hazardous mains voltage and user accessible parts. When servicing use only identical replacement parts.

## CAUTION:

When the apparatus was in electrostatic circumstance, it may be malfunction and need to reset by user.

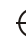

## **Table of Contents**

| 1 |
|---|
| 2 |
| 3 |
| 3 |
| 7 |
| 8 |
|   |

### Front and Rear Panel

#### 1. Front panel

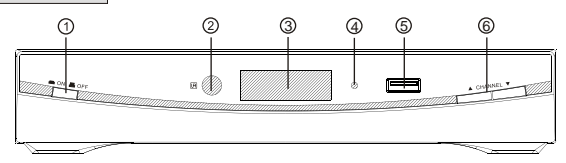

- ① POWER BUTTON: Used to turn on/off the main power supply.
- ② REMOTE CONTROL SENSOR: Used to receive the signal from the remote control.
- 3 LED DISPLAY WINDOW: Used to display channel number.
- STANDBY INDICATOR: Used to visually show power state of the set top box, the LED will turn red if the set top box enter standby mode.
- **⑤** USB: Data input from USB storage devices.
- 6 CHANNEL UP/DOWN: Used to change channels without using the remote control.

#### 2. Rear panel

1

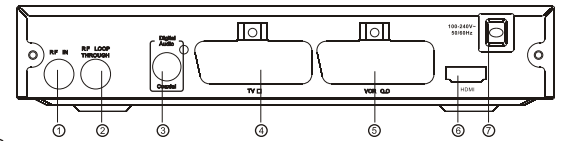

- ① RF IN: This socket connects to your external aerial.
- RF LOOPTHROUGH: This socket will bypass the RF signal to either your TV oranother video system.
- ③ COAXIAL: This socket connects to a coaxial socket on your surround sound system.
- ④ TV SCART: This socket connects to your TV.
- **S** VCR SCART: This socket connects to either a DVDor other video system.
- 6 HDMI OUT: This socket connects to HDMI in device.
- MAINS CABLE: This is used to connect to your main power supply.

#### **Remote Control**

- 1. MUTE: Mute or Restore Audio Output.
- 2. INFO: Displays additional channel information.
- 3. TTX: Displays Teletext Information.
- 4. DTV/VCR: Świtches the product to VCR input if it is in DTV state. Switches the product to DTV if it is in VCR state.
- 5. SUBTITLE: Selects Subtitles Language.

6. EXIT: Exits the current Menu or returns to the previous Menu.

**7. OK:** Confirms an entry or selection. Displays the list of channels.

8. RIGHT / LEFT: Navigates through the Menus. Increases or decreases volume.

**9. TV/RADIO:** Switches from TV function to Radio function and from Radio to TV.

**10. RECALL:** Used to switch between the last two viewed channels.

11. GOTO: Selects the play time of media.

**12. PREV:** Skips to the previous track during. playing media and skips to the previous channel during playing DTV.

13. NEXT: Skips to the next track during playing media and skips to the next channel during playing DTV.

14. REPEAT: Selects Repeat or turn off Repeat mode.

15. STOP: Stops media play.

16. STANDBY: Switch the product to on or standby.

**17. EPG:** (Electronic Program Guide)T urns the program guide on.

18. AUDIO: Selects an Audio Language or Audio Mode.

**19. UP / DOWN:** Navigates through the Menus. Selects the next or previous Channel.

20. MENU: Turns on Main Menu.

21. FAVOURITE: Turns on Favourite Menu

22. 0-9 (Numeric Buttons): Selects a channel or setting.

- 23. FWD: Searches forwards during media play.
- 24. REV: Searches backwards during media play.
- 25. PLAY: Starts or resumes media play.
- 26. PAUSE: Pauses media play.

27. COLOUR BUTTONS: Operate different function in TEXT screen.

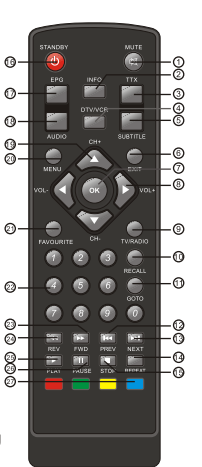

#### Installing the Batteries

Remove the battery cover from the Remote Control and put 2xAAA size batteries inside the compartment.

The diagram inside the Battery Compartment shows the correct way to install the batteries.

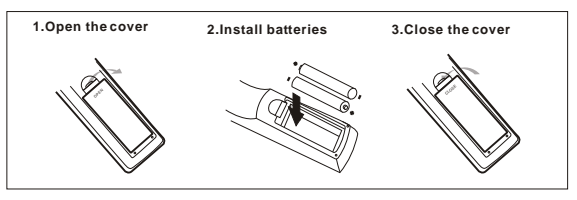

### Using the Remote Control

To use the Remote Control, point it towards the front of the Digital Set Top Box. The Remote Control has a range of up to 7 metres from the Set Top Box at an angle of up to 60 degrees.

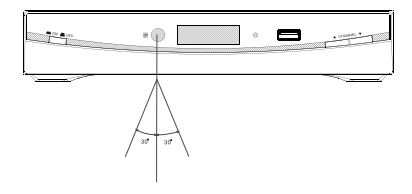

The Remote Control will not operate if its path is blocked.

Sunlight or very bright light will decrease the sensitivity of the Remote Control.

2

## Connections

**Caution:** Make sure to check the voltage specification of the wall outlet is the same ratingwith the receiver. To prevent the risk of electric shock, do not open the cover or the back of the receiver.

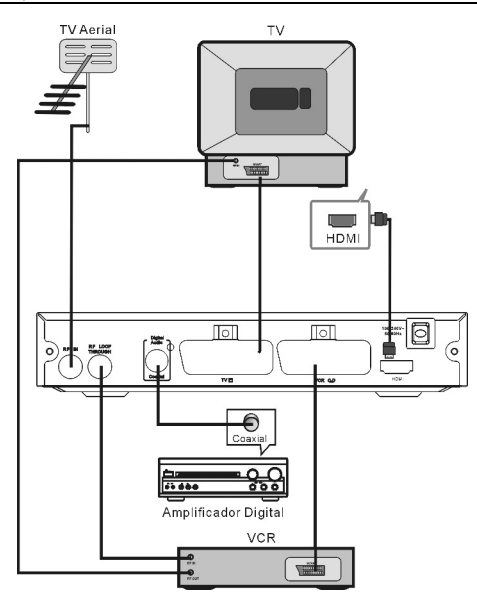

Note: When connecting the receiverto other equipment, e.g., TV, VCR and amplifier, make sure to refer to relevant user manual for instruction. Also, make sure you disconnect all the equipments from the mains supply before the connection.

## **First Time Installation**

After all connections havebeen made properly, switch on TV and make sure the receiver isconnected to the MainPower. Press Powerbutton to switch receiver on. If you are usingthe receiver for the first time or restored to Factory Default, the Main Menu willappear on yourTV screen.

| Installation Guide |           |   |
|--------------------|-----------|---|
| OSD Language       | € English | + |
| Country            | Australia |   |
| Channel Search     |           |   |
| EXIT               | Confirm   | ¢ |

- (1) Select [OSD Language] and press RIGHT/LEFT key to select an language
- (2) Select [Country] and press RIGHT/LEFT key to select your country of residence
- (3) Select [Channel Search] and press RIGHT or OK key to begin Automatic channel search
- (4) Once channel tuning is complete, you are now ready to watch TV

#### **Basic Operation**

3

#### (1) Program Manage Settings

To access the Menu, press the MENU button and select [Program]. The Menu provides options to adjust the Program Manage Settings. Select an option and press OKor RIGHT to adjust that setting. Press the EXIT button to exit the Menu.

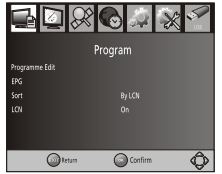

#### (2) Program Edit

Toedit your program preferences (lock, skip, favourite, move or delete). vou will need to enter the Program Edit Menu. This Menu requires a password to access. Enter the default password '000000'.

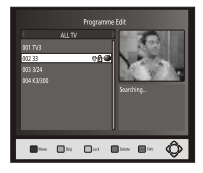

#### Set Favourite Program

You cancreate a shortlist offavourite programs that youcan easily access. Set Favourite TV or Radio program:

- 1. Select the preferred program then press the FAVOURITE button.
  - A heart-shapedsymbol will appear and the program is marked as a favourite.
- 2. Repeat the previousstep to select moreFavourite programs.
- 3. To confirm and exitthe Menu, press the EXIT key Disable favourite TV or Radio Program: Press the FAVOURITE button on the Remote Control with the heart-shaped symbol.

#### View Favourite Program

- 1. Press the Favouritebutton and the FavouriteMenu will appear.
- 2. Press UP/DOWN toselect your Favourite Programs.
- 3. Press OK toselect your favourite program.

#### Delete a TV or Radio Program

- 1. Select the Program and then press the BLUE button A message will appear. PressOK to delete the program
- 2. Repeat the previous step to select more programs to delete.

#### Skip TV or RadioProgram

- 1. Select the program you would like toskip and press the GREEN button. A skipsymbol is displayed. The program is marked as a skip.
- 2. Repeat the previousstep to select moreprograms.
- 3. To confirm and exitthe menu, press EXITkey. Disable a skipTV or Radio program: Press the GREEN buttonon the skip program with the skip symbol.

#### Move a TV or Radio Program

1. Select the preferred program then press the RED button. Amove symbol will appear

- 2. Press UP/DOWN to move the program
- 3. Press OK to confirm
- Repeat the above steps to move more channels.

#### Lock Program

You canlock selected programs for restricted view. Lock a TV or Radio Program:

1. Select the preferred program then press the YELLOW button. A lockshaped symbol is displayed. The program is now marked as locked

- 2. Repeat the previous step to select more programs
- 3. To confirm and exit the menu, press the EXIT button
- 4. Press the YELLOW button to disable the locked program

5. To view the locked program, you will be require to enter either the default password '000000' or your last setpassword.

#### (3) EPG (Electronic program guide)

The EPG is an on-screen TV guide that shows scheduled programs seven days in advance for every tuned channel. Press the EPG button on the Remote Control to access guide.

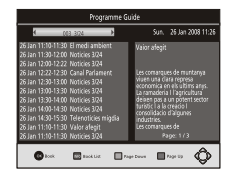

You can use the UP/DOWN key to select the preferred program. If there is more than one page of information, use the BLUE button for page up and the YELLOW button for page down.

#### (4) Sort

Sort your channels from the following options:

- [LCN] Sort the channels in ascending order
- [Name] Sortthe channels in alphabetical order
- [Service ID] Sort the channels according to the station

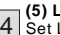

(5) LCN (Logical channel number)

| 4 | (~) |     | (9.  | •••• |
|---|-----|-----|------|------|
| 4 | Set | LCN | onor | off. |
|   |     |     |      |      |

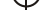

#### (6) Video Setting

To access the Menu, press MENU then select [Picture]. The Menu provides options to adjust the video settings. Press UP/DOWN to select an option and press RIGHT/LEFTto adjust that setting. Press EXIT to exit the menu

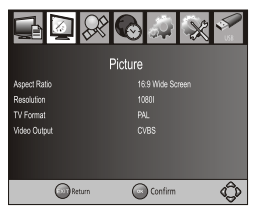

#### (1). Aspect Ratio

You must set the display format to either 4:3 PanScan, 4:3 Letter Box, 16:9 Full Screen or Auto toget the maximum display when watching TV.

#### (2). Resolution

If the video does not appear correctly, change the setting. This setting is to

match the most common setting for HDMI.

[480i]: for NTSC system TV.

[480P]: for NTSC system TV.

[576i] for PAL system TV.

[576P1: for PAL system TV.

[720P]: for NTSC or PALsystem TV.

[1080]]: for NTSCor PALsystem TV.

(3). TV format

If the video does not appear correctly, you need to change the settings. This should match the most common setting for TVs in your country. [NTSC]: for NTSC system TV. [PAL]: for PAL system TV.

(4). Video output

[CVBS]: CVBS output.

[RGB]: RGB output.

#### (7) Channel Search

To access the menu press MENU and select [Search Channel]. The Menu provides options to adjust the Search Channel settings. Select an option and press RIGHT/LEFT to adjust the settings. Press EXIT to exit the Menu

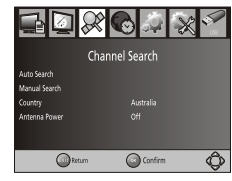

#### 1. Auto Search

Search and install all channels automatically. This option overwrites all preset channels.

1. Select [Auto Search] and press OK or RIGHT to start channel search.

2. To cancel channel search, press EXIT.

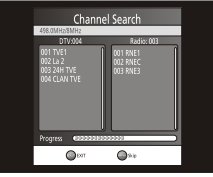

#### 2. Manual Search

Install new channels manually. This option adds new channels without changing the current channelslist.

1. Select [Manual Search] then press OK or RIGHT. The channel search screen will appear.

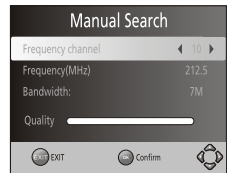

5

 $\overline{}$ 

2. Press the RIGHT/LEFTkey to select the channel frequency

3. Press OK tostart searching channels

If a channel isfound, it is saved and added to the channels list. If channels can't be found, then exit the menu.

can't be found, thenexit the m

(3) Country

Select your country of residence.

(4) Antenna power

Enable Antenna Powerif an external active antenna is connected.

#### (8) Time Setting

To access the Menu, press MENU then select [Time]. The Menu provides options to adjust the time settings.

Press UP/DÓWN to select an option and press RIGHT/LEFT to adjust the settings. Press EXIT to exit the menu.

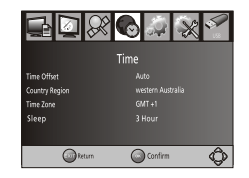

(1) Time offset

Select auto or manualfor GMT offsetadjustments.

(2) Country Region

Select the Country Region when [TimeOffset] is set to Auto.

(3) Time Zone

Select the Time Zone Offsetwhen [Time Offset] is setto Manual.

(3) Sleep

If this setting is off, this function does not work. If this setting is not off, a message will popup after your preferred time to inform you, that the device will go in to sleep mode.

This message will appear under no any operation. Auto-off function canbe set in a timeperiodat 0-12 hours.

Standard setting is 3hours.

Press STANDBY button to exitsleep / auto-offmode.

#### (9) Option

To access the Menu, press MENU and select [Option]. The menu provides options to adjust the OSD Language, Subtitle Language and Audio Language. Select an option and press RIGHT/LEFT to adjust the setting. Press EXIT to exit the Menu

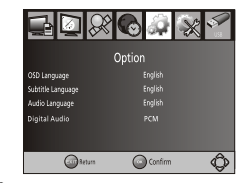

#### (1). OSD Language

Select an OSD language

(2). AudioLanguage

Select the preferred audiolanguage for watching TV channels.

If the language is not available, the default program language will be used.

(3). Subtitle Language

Select the preferred subtitle language.

(4). Digital Audio

Select digital audio output mode.

#### (10) System Setting

To access the Menu, press MENU and select [System]. The menu provides options to adjust the system settings. Press the UP/DOWN keyto select an option and press RIGHT/LEFT to adjust the setting.

Press EXIT to exit the Menu .

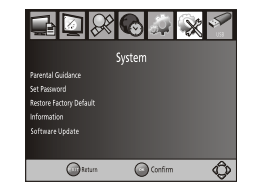

#### (1) Parental Guidance

You can restrict access to channels that are unsuitable for children. To restrict/lock the channel you will need to enter either the default password '000000' or your own password.

6

#### (2) Set Password

Set or change the password for locked programs. Enteryour old password or the defaultpassword '000000'. You will then beasked to enter your new password. To confirm re-enteryour new password. Once it is confirmed, press EXIT to exitthe Menu.

(3) Restore Factory Default

Reset your SetTop Boxto the Default FactorySettings.

In Main Menu select[Restore Factory Default] and press OK or RIGHT to select. Enter your password or the default password '000000' and press OK to confirm. This option will delete all preset channels and settings. (4) Information

View model, hardware and software information.

(5) Software update

If the status isset 'ON ', it will scan new software from broadcast according to your preferred timein ' 'Start time' '.

#### (11)USB

To access the Menu, press the **MENU** button and select [USB]. The menu provides options to playback Music and Photo files, it can support MP3, WMA, JPEG, BMP files, The unit will only support USB device with FAT and FAT32 file system. It will not support NTFS file system.

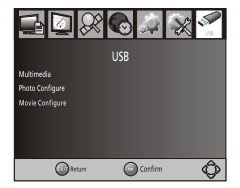

(1)Multimedia: if no USBdevice plug in,a warningmessage "No USB Device is Found" displays, otherwiseyou can select theMusic or Photo typein this menu and press Okto enter the filebrowser and select thefile to playback.

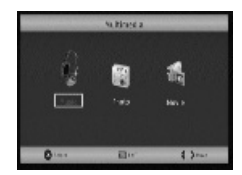

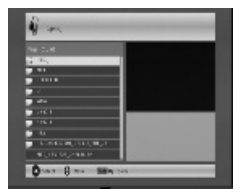

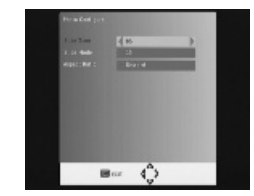

#### (2)Photo configure:

-Slide Time: adjust slide show interval to 1~8 seconds. -Slide Mode: adjust slide show effect as mode 0~59 or random. -Aspect Ratio: Keep displays the picture as its original aspect, Discard displays the picture in full screen mode.

#### (3) Movie Configure

#### - Subtitle Font:

[Small]: Displays the subtitle as small mode. [Normal]: Displays the subtitle as normal mode.

[Big]: Displays the subtitle as big mode.

#### - Subtitle Background:

[White]: Displays the subtitle in white background.

[Transparent]: Displays the subtitle in transparent background.

[Grey]: Displays the subtitle in grey background.

[Yellowgreen]: Displays the subtitle in yellowgreen background.

#### - Subtitle Color:

[Red]: Displays Subtitle in red font. [Blue]: Displays Subtitle in blue font.

[Green]: Displays Subtitle in green font.

#### Note:

7

 $\overline{}$ 

 We cannot guarantee compatibility (operation and/or bus power) with all USB mass storage devices and assumes no responsibility for any loss of data that may occur when connected to this unit.

- With large amounts of data, it may take longer for the system to read the contents of a USB device.

- Some USB devices may not be properly recognized.
- Even when they are in a supported format, some files may not play or display depending on the content.

## Troubleshooting

| Problem Potential Reasons              |                                                                                               | Whatto do                                                                   |
|----------------------------------------|-----------------------------------------------------------------------------------------------|-----------------------------------------------------------------------------|
| No picture                             | Power isn't connected                                                                         | Connect the power                                                           |
|                                        | The power switch isnot on                                                                     | Switch on the power                                                         |
| Screen shows<br>"No Signal"            | Not connect DVB-Tcable                                                                        | Plug in the DVB-Tcable                                                      |
|                                        | Incorrect setting                                                                             | Set up correct parameter                                                    |
| No sound from speaker                  | No or incorrect connection with audio cable                                                   | Connect the audio cable<br>correctly                                        |
|                                        | Mute the sound                                                                                | Switch on the correct volume control                                        |
|                                        | Incorrect sound track                                                                         | Try another soundtrack                                                      |
| Only sound, no<br>image on the         | No or incorrect connection with AV cable.                                                     | Connect the audio cable<br>correctly                                        |
| 3010011                                | The program is aradio program                                                                 | Press <tv radio=""> key to shift into TV mode.</tv>                         |
| Remote control<br>unit is not workable | The battery is exhausted.                                                                     | Change new battery.                                                         |
|                                        | Remote control unit isnot<br>in the right oppositeof the<br>front panel or toofar from<br>it. | Adjust the way ofholding<br>remote control unit and<br>near from the panel. |
| The image stop<br>suddenly or mosaic   | The signal is tooweak.                                                                        | Strengthen the signal.                                                      |

## **Technical Specifications**

 $\Psi$ 

| Item  | Sub Item        | Parameter                              |
|-------|-----------------|----------------------------------------|
| Tuner | Input Frequency | 170~230MHz<br>470~860MHz               |
|       | RF Input level  | -25~-82dBm                             |
|       | IF Bandwidth    | 7MHz and 8MHz                          |
|       | Modulation      | QPSK,16QAM,64QAM                       |
| Video | Decoder Format  | MPEG4 AVC/H.264HP@L4<br>MPEG2 MP@ML.HL |
|       | Output Format   | 576P , 720P, 1080i, 4:3 and16:9        |
|       | Output Port     | HDMI, Dual SCART                       |
| Audio | Decoder Format  | MPEG-1 (layer1&2)                      |
|       | Audio output    | Digital audio: S/PDIF                  |
| Power | Voltage         | 100~240V~ 50/60Hz                      |
|       | Power           | Max 8W                                 |

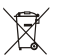

8

 $\rightarrow$ 

This symbol on the product or in the instructions means that your electrical and electronic equipment should be disposed at the end of life separately from your household waste. There are separate collection systems for recycling.

For more information, please contact the local authority or your retailer where you purchased the product.